MANUAL DE USUARIO

## RENOVACIÓN ON-LINE DE LA DEMANDA DE EMPLEO

## extremaduratrabaja

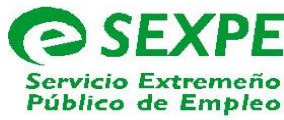

El proceso para sellar la demanda de empleo a través de extremaduratrabaja es muy sencillo. En primer lugar, una vez situados en la página de inicio de la web, debemos seleccionar el icono de renovar demanda.

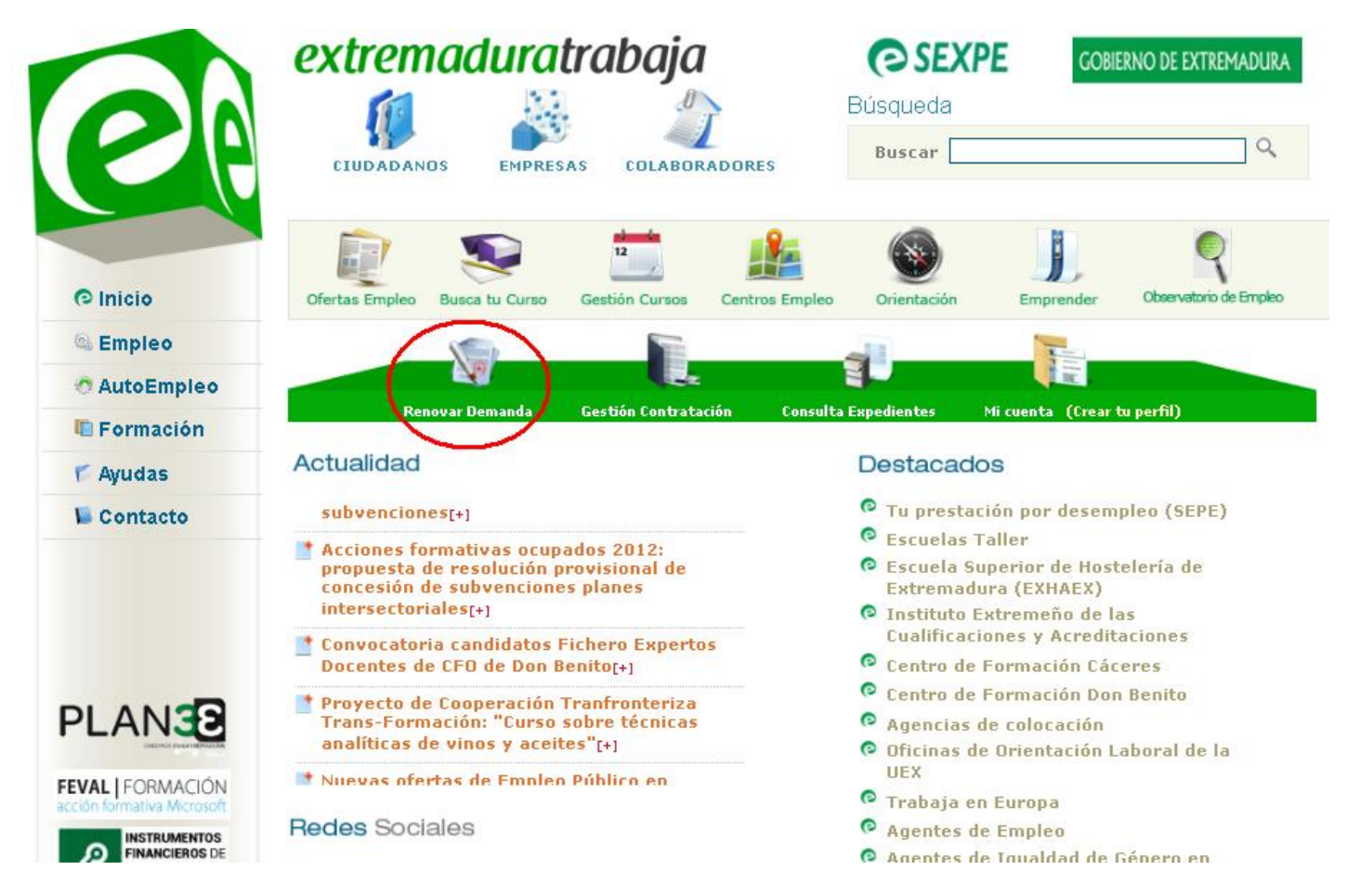

El sistema nos llevará directamente al apartado de "Renovar demanda", debemos poner el número de nuestro documento nacional de identidad y pinchar en "Enviar":

| al ciudadano. |                                  |
|---------------|----------------------------------|
|               | ?                                |
| los:          |                                  |
| D (DNI)       | ~                                |
|               |                                  |
| D (DNI)       |                                  |
|               | al ciudadano.<br>Ios:<br>D (DNI) |

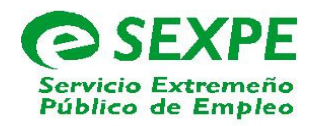

Posteriormente se abrirá una nueva ventana en la que debemos seleccionar la línea "Servicios disponibles-Renovación de demanda".

| nunidad autónoma de EXTR<br>ontinuación se muestran los servicios disp<br>para<br>vicios genéricos:<br>estión de usuarios. | EMADURA.<br>onibles clasificados según el nivel de seguridad reque<br>a su utilización. |
|----------------------------------------------------------------------------------------------------|-----------------------------------------------------------------------------------------|
| ontinuación se muestran los servicios disp<br>para<br>vicios genéricos:<br>estión de usuarios.<br>vicios disponibles:      | onibles clasificados según el nivel de seguridad reque<br>a su utilización.             |
| vicios genéricos:<br>estión de usuarios.<br>vicios disponibles:                                                            |                                                                                         |
| estión de usuarios.<br>vicios disponibles:                                                                                 |                                                                                         |
| vicios disponibles:                                                                                                    |                                                                                         |
|                                                                                                    |                                                                                         |
| uario/contraseña:                                                                                                    |                                                                                         |
| Solicitud de servicios.                                                                                                    |                                                                                         |
| Informes de demanda personalizados.                                                                                        |                                                                                         |
| Duplicado de tarjeta de demanda.                                                                                           |                                                                                         |
| Renovación de demanda.                                                                                                    |                                                                                         |
| Mis ofertas.                                                                                                    |                                                                                         |
| Datos profesionales.                                                                                                    |                                                                                         |
| Curriculum con formato europeo.                                                                                            |                                                                                         |
| Datos personales.                                                                                                    |                                                                                         |
| Consulta de demanda.                                                                                                    |                                                                                         |

El trámite se puede realizar tanto con certificado digital, como con un usuario y contraseña que, o bien le han facilitado en su Centro de Empleo, o ha solicitado usted mismo a través de la opción "Gestión de usuarios".

Éste trámite on-line tiene la misma validez que haciéndolo de forma presencial en su centro de empleo.